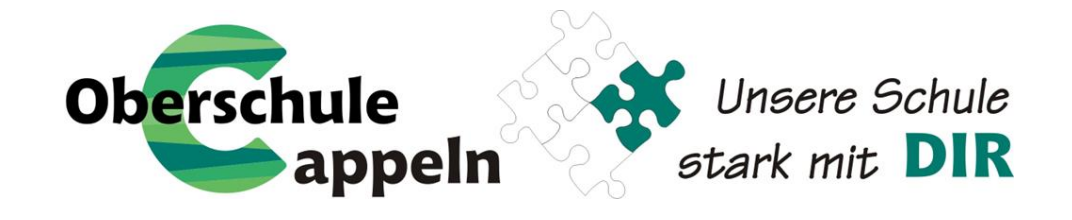

## Ausführliche Anleitung für die Anmeldung der Schulbuchausleihe

## ohne IServ-Account Ihres Kindes

(Die Bilder inkl. Daten und Preise weichen vom aktuellen Schuljahr ab und dienen lediglich als Beispiel.)

1. Geben Sie folgende Internetadresse in Ihren Webbrowser (Internetexplorer, Mozilla Firefox, Google Chrome, o. Ä.) ein:

## www.obs-cappeln.de/buecher

2. Sie werden zur Anmeldung weitergeleitet und erhalten folgende Ansicht. Wählen Sie nun die Jahrgang aus, den Ihr Kind im nächsten Schuljahr besucht, und drücken Sie auf Anmelden →

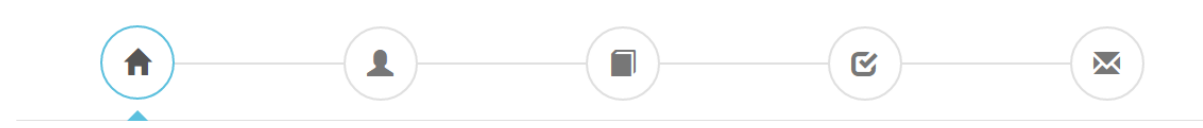

## Herzlich willkommen

Auf dieser Seite können Sie sich/Ihr Kind zur Ausleihe der Schulbücher im Schuljahr 23/24 anmelden. Im Folgenden werden Sie Schritt für Schritt durch die Anmeldung geführt. Die Anmeldung wird erst endgültig abgeschickt, wenn Sie im letzten Schritt den Leihbedingungen zugestimmt haben.

Bitte vergessen Sie nicht im Anschluss die ggf. fällige Gebühr zu überweisen. Alle benötigten Informationen hierzu finden Sie nach dem Absenden der Anmeldung auf der Bestätigungsseite. Geht das Geld nicht bis zum dort genannten Stichtag ein, kann die Anmeldung leider nicht berücksichtigt werden und Sie müssen die Lernmittel selbst anschaffen.

Bitte wählen Sie die für Sie/Ihr Kind im Schuljahr 23/24 zutreffende Bücherliste.

|                                                                                                    | Bücherlisten für das <u>Schuljahr 23/24</u>                                           |            |
|----------------------------------------------------------------------------------------------------|---------------------------------------------------------------------------------------|------------|
|                                                                                                    | Jahrgang 5<br>Anmeldezeitraum: 24.04.2023 - 09.06.2023<br>Bücherliste anzeigen (PDF)  | Anmelden → |
| Wählen Sie hier bitte den<br>Jahrgang 5 aus, da Ihr Kind<br>im nächsten Schuljahr an<br>unserer Schule die 5.<br>Klasse besucht. | Jahrgang 6<br>Anmeldezeitraum: 24.04.2023 - 09.06.2023<br>Bücherliste anzeigen (PDF)  | Anmelden → |
|                                                                                                    | Jahrgang 7<br>Anmeldezeitraum: 24.04.2023 - 09.06.2023<br>Bücherliste anzeigen (PDF)  | Anmelden → |
|                                                                                                    | Jahrgang 8<br>Anmeldezeitraum: 24.04.2023 - 09.06.2023<br>Bücherliste anzeigen (PDF)  | Anmelden → |
|                                                                                                    | Jahrgang 9<br>Anmeldezeitraum: 24.04.2023 - 09.06.2023<br>Bücherliste anzeigen (PDF)  | Anmelden → |
|                                                                                                    | Jahrgang 10<br>Anmeldezeitraum: 24.04.2023 - 09.06.2023<br>Bücherliste anzeigen (PDF) | Anmelden → |

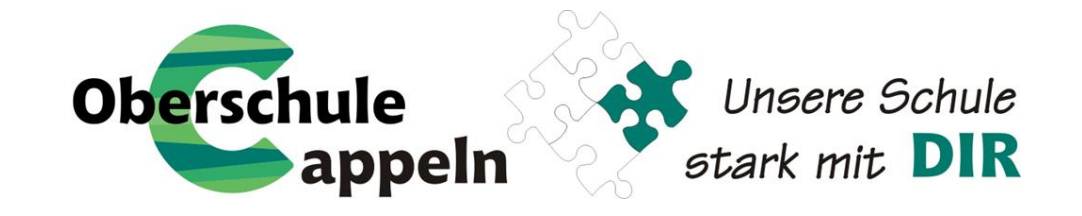

 Nach der Auswahl des Jahrganges erscheint die Anmeldungsmaske.
 Füllen Sie bitte alle Angaben wahrheitsgemäß aus. Es genügt, die Daten eines Erziehungsberechtigten einzutragen.
 Falls begründet, setzen sie bitte einen Haken vor "Ermäßigungsantrag stellen" bzw.

"Befreiungsantrag stellen" Haben Sie alles ausgefüllt, klicken Sie auf: Bücher auswählen.»

| Oberschule Cappeln Ar                                                                                                    | imeldung zur Schulbuchausleihe            |                                                                                                    |                                                                                                    |                                                                  |                                                                                                    |  |
|----------------------------------------------------------------------------------------------------|-------------------------------------------|----------------------------------------------------------------------------------------------------|----------------------------------------------------------------------------------------------------|------------------------------------------------------------------|----------------------------------------------------------------------------------------------------|--|
|                                                                                                    |                                           |                                                                                                    | C                                                                                                   |                                                                  |                                                                                                    |  |
| Anmeldung zum Ausleihverfahren                                                                                                    |                                           | Kontaktdaten                                                                                                    |                                                                                                    |                                                                  |                                                                                                    |  |
| Hier bitte angeben, wer zum Ausleihverfahr                                                                                                    | ren angemeldet werden soll (Schüler•in).  | Straße & Nr.                                                                                                    |                                                                                                    |                                                                  |                                                                                                    |  |
| vorname                                                                                                    | Nachname                                  | PLZ                                                                                                    |                                                                                                    | Stadt                                                            |                                                                                                    |  |
| Geburtsdatum                                                                                                    | tt.mm.jjjj                                | Telefon<br>(optional)                                                                                                    | <b>2</b>                                                                                            |                                                                  |                                                                                                    |  |
| Bücherliste                                                                                                    | Jahrgang 7                                | E-Mail                                                                                                    | @                                                                                                   |                                                                  | <del>0</del>                                                                                          |  |
| Achtung: Bitte prüfen Sie noch einmal, ob<br>richtige Liste für das Schuljahr 23/24 ist.                                                                                                    | die Bücherliste Jahrgang 7 auch die       | E-Mail<br>(wiederholen)                                                                                                    | @                                                                                                   |                                                                  | 6                                                                                                    |  |
| Ermäßigungsantrag (optional)                                                                                                    |                                           | Befreiungsantrag (o                                                                                                    | ptional)                                                                                            |                                                                  |                                                                                                    |  |
| Ich bin erziehungsberechtigt für mindestens drei schulpflichtige Kinder und<br>beantrage eine Ermäßigung des Entgelts für die Ausleihe. Die Ermäßigung beträgt<br>20%. Der Nachweis ist bis zum Ablauf der Anmeldefrist zu erbringen (durch Vorlage<br>der Schülerausweise oder entsprechender Bescheinigungen – Stichtag:<br>09.06.2023). |                                           | Ich bin leistungsberechtigt nach  dem Asylbewerberleistungsgesetz, dem Bundeskindergeldgesetz § 6a - Kinderzuschlag, dem Sozialgesetzbuch, zweites Buch (SGB II): Grundsicherung für Arbeitsuchende, dem Sozialgesetzbuch, achtes Buch (SGB VIII): Schülerinnen und Schüler, denen Hilfe zur Erziehung mit Unterbringung außerhalb des Elternhauses gewährt wird (im Wesentlichen Heim- und Pflegekinder), |                                                                                                    |                                                                  |                                                                                                    |  |
| alls Sie einen Ermäßigungs- o<br>tellen wollen, setzen sie den j                                                                                                    | der Befreiungsantrag<br>jeweiligen Haken. | dem Sozialges     dem Wohngeld     nur in den Fälle     § 9 SGB II oder     (siehe § 7 Abs.                                                                                                    | etzbuch, zwölfte<br>Igesetz (WoGG)<br>In, wenn durch Wo<br>I des § 19 Abs. 1 u<br>1 Satz 3 Nr. 2 Wo | s Buch (SGB XI<br>ohngeld die Hilfe<br>und 2 SGB XII ve<br>uGG). | <ol> <li>Sozialhilfe,</li> <li>bedürftigkeit im Sinne des<br/>ermieden oder beseitigt wird</li> </ol> |  |
| <mark>∃inweis:</mark><br>Der jeweilige Antrag auf Ermäß<br>nuss zeitnah im Sekretariat abs                                                                                                    | igung oder Befreiung<br>gegeben werden.   | Damit bin ich im Sch<br>Ausleihe sefreit. Der<br>Vorlage des Leistungs<br>Leistungsträgers Sti                                                                                                    | Nachweis ist bis /<br>bescheides oder<br>chtag: 09.06.202                                           | der Zahlung de<br>Ablauf der Anme<br>durch eine Besc<br>3).      | es Entgelts für die<br>Idefrist zu erbringen (durch<br>heinigung des                                  |  |
| lierzu wird ein gültiger Leistun<br>Bescheinigung des Leistungsträ                                                                                                    | □ Befreiungsantrag stellen                |                                                                                                    |                                                                                                    |                                                                  |                                                                                                    |  |
|                                                                                                    |                                           |                                                                                                    |                                                                                                    | « Zurü                                                           | ck Bücher auswählen »                                                                                 |  |

Bitte füllen Sie zunächst alle Felder aus.

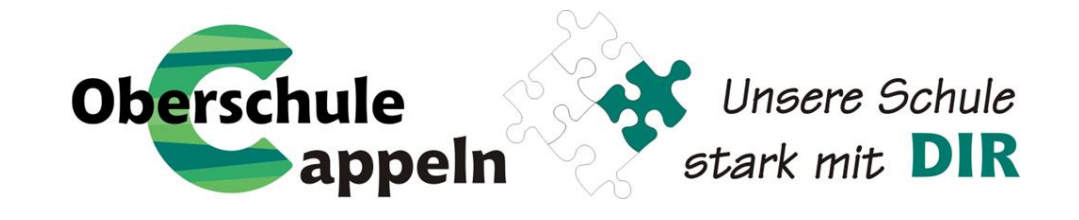

- 4. Nach der Eingabe Ihrer Daten und die Ihres Kindes gelangen Sie zur Übersicht der Bücherliste. Die Ausleihe der Bücher erfolgt nur als Paket.
  - → Wahlbereiche

**Religion oder Werte und Normen:** Bitte wählen Sie aus, ob Ihr Kind am Christlichen Religionsunterricht (CRU) oder an Werte und Normen teilnimmt.

➡ Leihgebühr

Hier finden Sie die Begriffe *Paketpreis* und *keine Ausleihe*. Alle Bücher, die unter dem Begriff *Paketpreis* ausgeführt werden, gehören zu die entgeltlichen Schulbuchausleihe. Die Positionen mit dem Begriff *keine Ausleihe* sind Dinge, die sie selbst anschaffen müssen (z.B. Arbeitshefte oder den Taschenrechner).

Nachdem Sie den Wahlbereich ausgefüllt haben, fahren Sie bitte fort: Fortfahren »

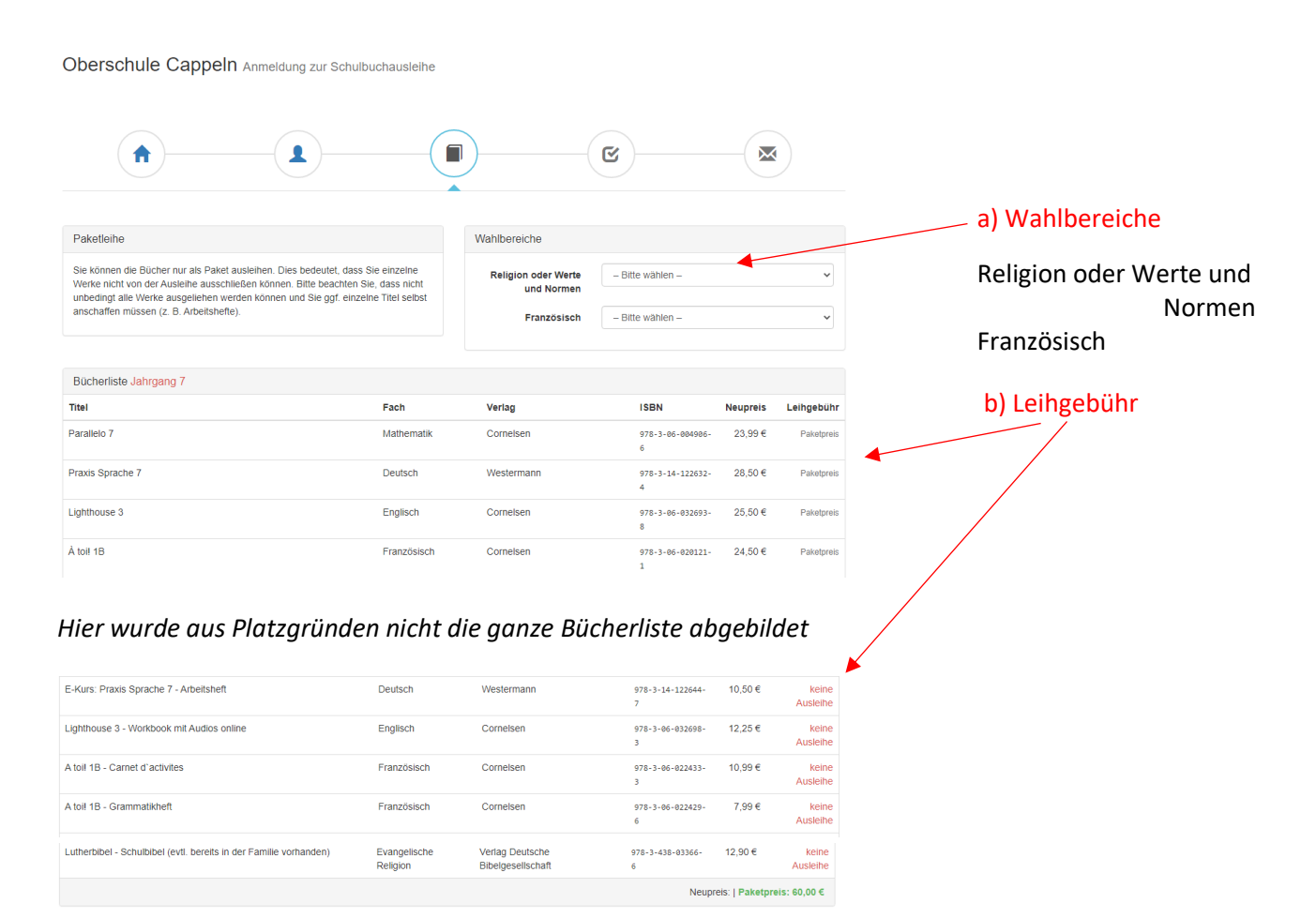

Kosten Leihgebühr (gesamt)

Endpreis

Ermäßigungsantrag ( -20% )

0.00 €

« Zurück Fo

Es wurde noch nicht für alle Wahlbereiche eine Auswahl getroffer

 Am Ende dieser Seite können Sie bereits den Endpreis für die Ausleihe sehen.

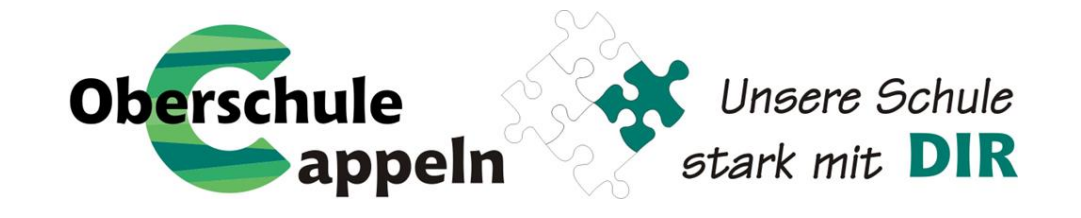

 Nach der Bücherlisten werden Ihnen unsere Leihbedingungen gezeigt.
 Lesen Sie gemeinsam mit Ihrem Kind die Leihbedingungen unserer Schule aufmerksam durch, stimmen Sie ihnen zu. Fahren Sie im Anmeldeverfahren fort und klicken auf Prüfen & Absender

| Leihbedingungen                                                                                                    |
|----------------------------------------------------------------------------------------------------|
| <ul> <li>Die Leingerbühr muss bis zum genannten Zahlungstermin auf dem Konto der Schulbuchausleihe eingegangen sein. Bei nicht fristgerechtem Eingang ist keine Teilnahme möglich und die Lernmittel müssen selber beschafft werden.</li> <li>Nach Erhalt der Lernmittel sind diese auf Vorschäden zu überprüfen. Falls Vorschäden festgestellt werden, müssen diese unverzüglich der Schule mitgeteilt werden.</li> <li>Die Teiligehmer verpflichten sich, die ausgeliehenen Bücher sorgfättig zu behandeln und mit Umschlägen zu versehen (keine Klebedumschläge oder Klebefolien!).</li> <li>Bei Verschünder Gilbeber befahrt i ders Ereiligher unverziehle durch ihre nurschlägle durch ihre bin zusgeliehenen.</li> </ul> |
| <ul> <li>Bei Verauschung der bücher haltet jeder Eindeliter für das disprünglich durch im ausgeliehene büch. Eine Eiste der jeweils erhaltenen bücher ist über iser verinsendal.</li> <li>Bei Nichtabgabe oder Beschädigung entliehener Bücher, verpflichten sich die Teilnehmer, den Zeitwert zu ersetzen.</li> </ul>                                                                                                    |
| <ul> <li>Leistungsberechtigte nach dem Bundessozialhilfegesetz und nach dem Asylbewerberleistungsgesetz sind im kommenden Schuljahr von der Zahlung des Entgelts für<br/>die Ausleihe befreit. Falls Sie zu diesem Personenkreis gehören und an dem Ausleihverfahren teilnehmen wollen, müssen Sie sich wie alle anderen Eltern anmelden und<br/>Ihre Berechtigung nachweisen.</li> </ul>                                                                                                    |
| □ Hiermit stimme ich den Leihbedingungen zu.                                                                                                    |
| « Zurück Prüfen & Absenden »                                                                                                    |

Bitte stimmen Sie zunächst den Leihbedigungen zu.

- 6. Überprüfen Sie die von Ihnen getätigten Angaben zu Ihrer Person und der Ihres Kindes.
  - ⇒ Sind alle Angaben korrekt, dann klicken Sie bitte auf: ⊠ Anmeldung abschicken
  - Sollten Sie Fehler finden, können Sie diese nochmal bearbeiten, indem Sie in der oberen Leiste auf das gewünschte Feld klicken (Was die einzelnen Bilder bedeuten, sehen Sie hier erklärt.)

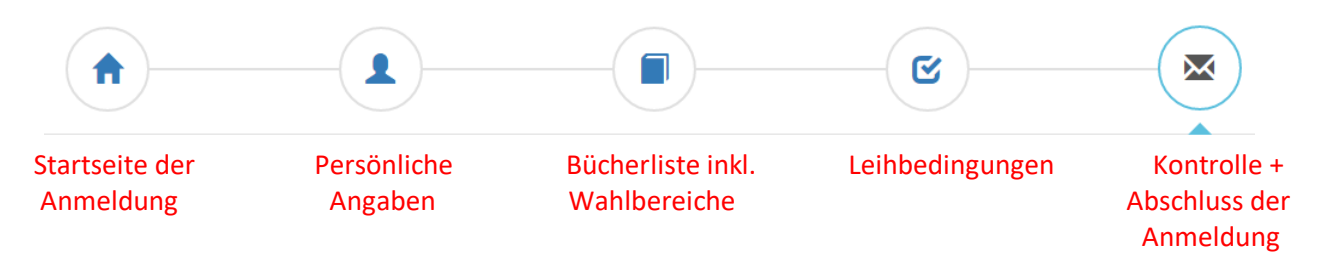

7. Sie haben die Anmeldung geschafft und erhalten eine Bestätigung inkl. der Überweisungsdaten an die von Ihnen hinterlegte E-Mail-Adresse.